# TOOLi-S新検索機能のご紹介

2022年から加わった TOOLi-Sの新しい検索機能を ご紹介します!

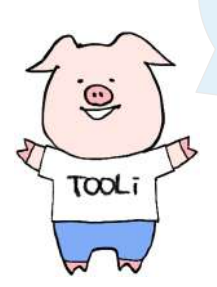

2022年1月 株式会社 図書館流通センター(TRC) データ部

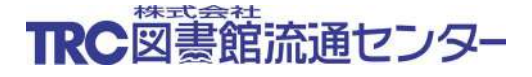

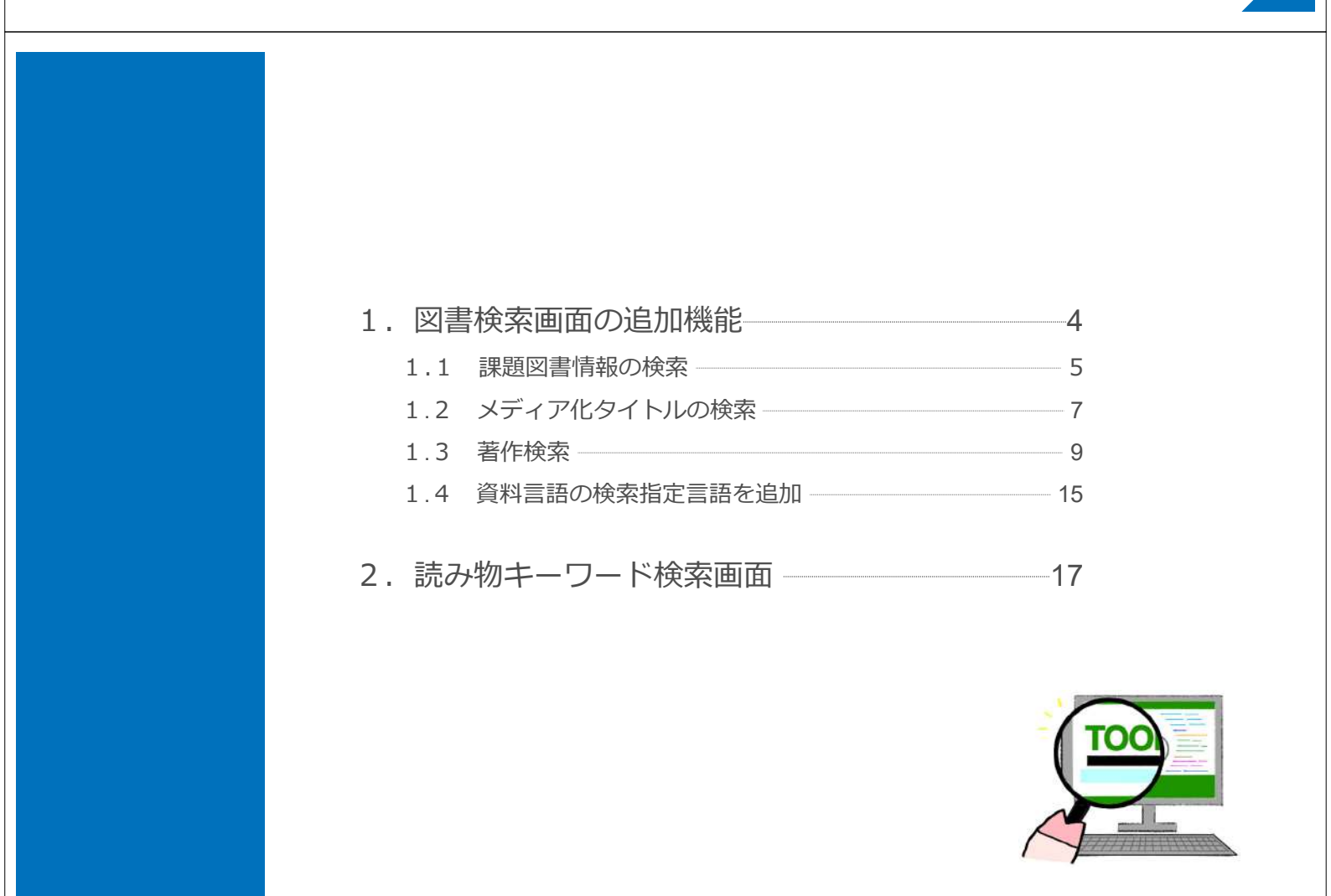

## TOOLi-Sログイン後トップページ

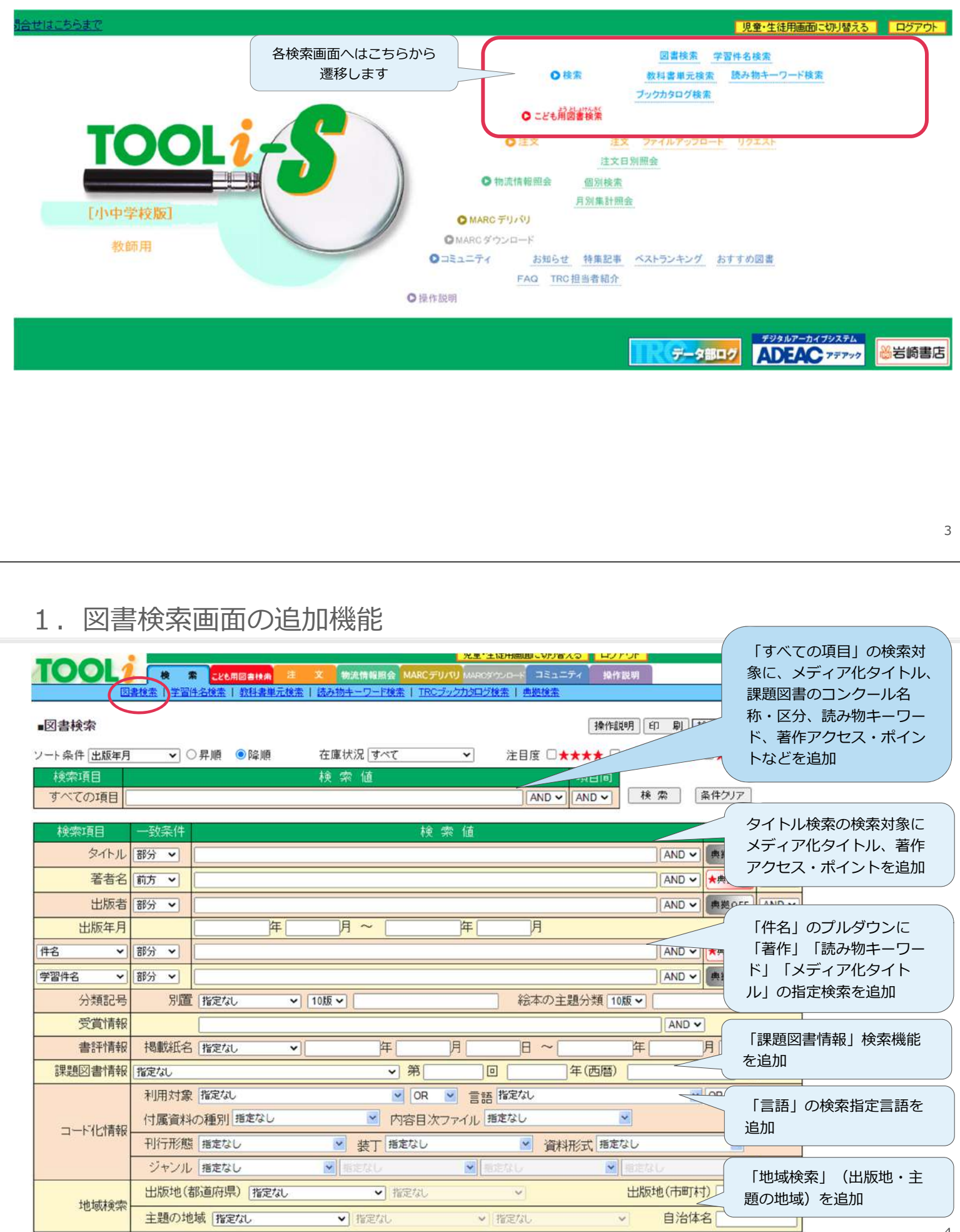

### 1.1 図書検索画面:課題図書情報の検索

■「青少年読書感想文全国コンクール」「読書感想画中央コンクール」「西日本読書感想画コンクール」の 課題図書・指定図書の情報を2022年からMARCに追加し、TOOLi-Sで検索できるようになりました。

|                | 13200418 IRC小字校 児童・生徒用画面に明/留える ロクアクト                    |
|----------------|---------------------------------------------------------|
| 100L2          | 株 素 ことも用図書検索 注 交 物流情報照会 MARCデリバリ MARCダウンロード コミュニティ 操作説明 |
| 図書             | 総法 学習件名検索   数科書単元検索   読み物キーワード検索   TRCブックカタログ検索   典拠検索  |
| ■図書検索          | 操作説明日、印刷、検索履歴、戻る                                        |
| ソート条件 出版年月     |                                                         |
| 検索項目<br>すべての項目 | 「青少年読書感想文全国コンクール」<br>の2021年の課題図書は? 検索 条件クリア             |
| 検索項目           | 一致条件 検索値 典拠 項目間                                         |
| タイトル           | 部分 V AND V 典拠OFF AND V                                  |
| 著者名            | 前方 V AND V ★典拠CN AND V                                  |
| 出版者            | AND V 典拠OFF AND V                                       |
| 出版年月           | ・ 青少年読書感想文全国コンクール ー 年次は西暦で入れてください - アイ                  |
| 伊名・            | ・読書感想画中央コンクール ーデバロコーマスルビマスクロック                          |
| 受现件之 🖌         | ・四日本読書感想画コングール して検索すると3つのコンクールの課題図                      |
|                | はプリダウンから選択します                                           |
| 分類記ち           |                                                         |
| 受賞情報           |                                                         |
| 書評情報           | 掲載紙名 ない 年月日 日                                           |
| 課題図書情報         | 青少年読書感想文全国コンクール ♥ 第 □ 2021 年(西暦) の部                     |
|                | 利用対象 指定なし                                               |

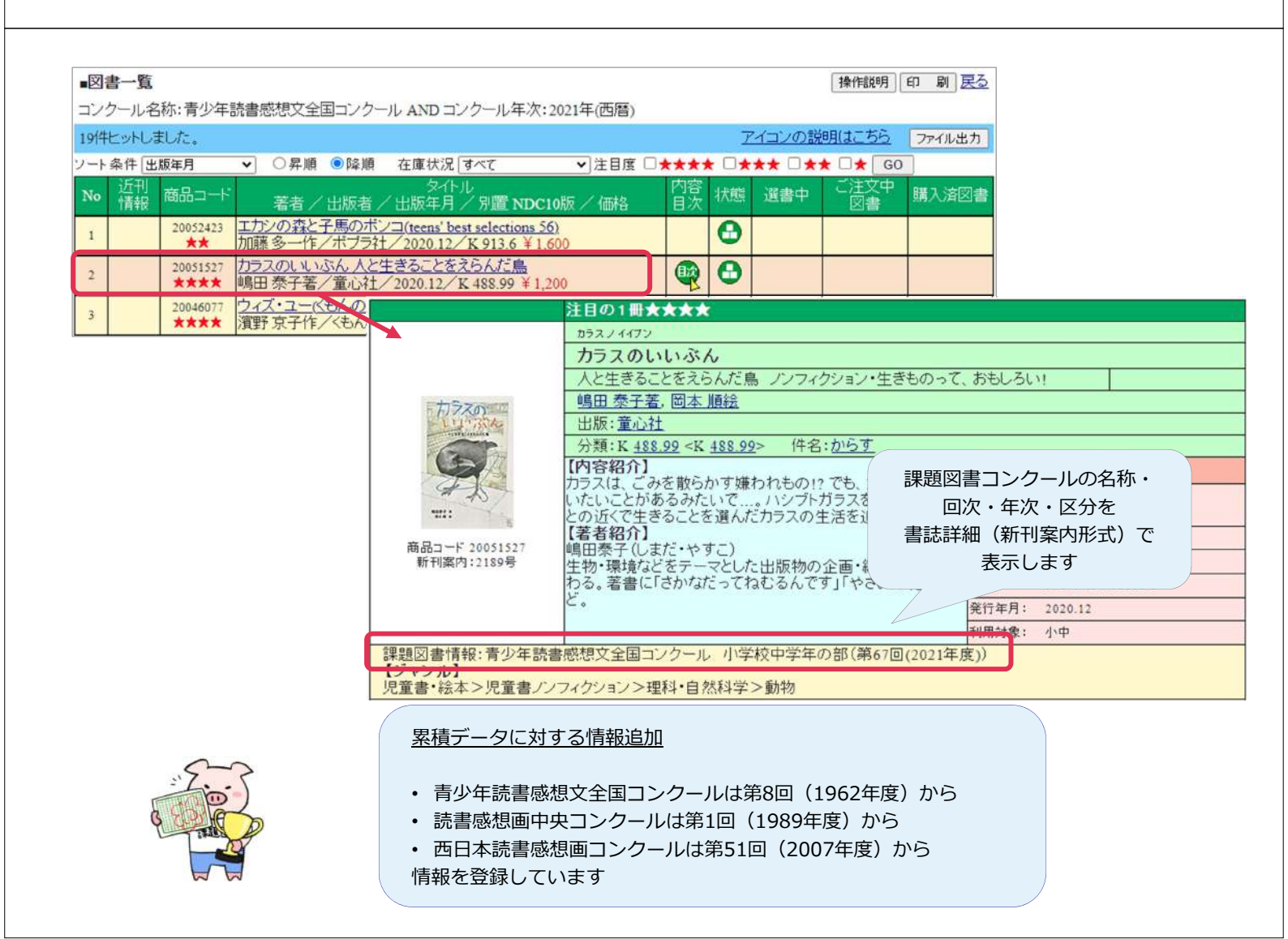

## 1.2 図書検索画面:メディア化タイトルの検索①

- ■ドラマ化や映画化される際に、原作本とは異なるタイトルが付けられることがあります。そうした場合にドラマ・映画のタイトルから図書を検索できるよう、2022年からTRC MARCに「メディア化タイトル」の項目を 新設しました。
- TOOLi-Sでは「すべての項目」「タイトル」「メディア化タイトル」のいずれかの欄にドラマ・映画のタイト ルを入力することで原作図書が検索できます。

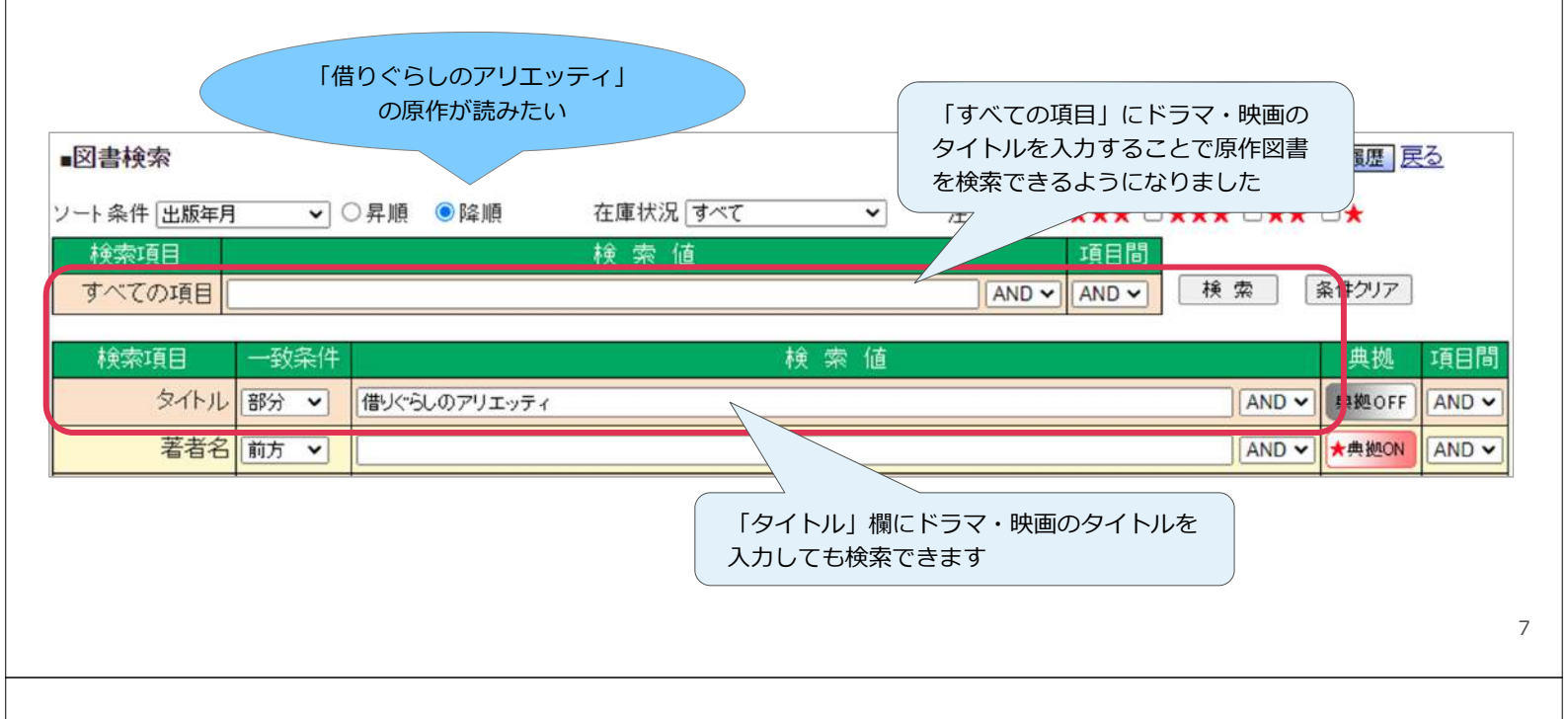

- 1.2 図書検索画面:メディア化タイトルの検索②
  - ■「すべての項目」「タイトル」は目次情報も検索対象としているため、ドラマ・映画のタイトルを入れて検索 すると、主題歌の楽譜を収録したMARCもヒットします。
  - ■検索結果が多く原作図書を見つけるのが難しい場合には「メディア化タイトル」から検索してください。

| 検索項目        | 一动条件          |                               |     | 検索値          |   |       | 典拠    | 項目間   |
|-------------|---------------|-------------------------------|-----|--------------|---|-------|-------|-------|
| タイト         | 「件名」の         | )プルダウンから                      |     |              |   | AND 🗸 | 典拠OFF | AND 🗸 |
| 著者          | メディア<br>ドラマ・時 | ア化タイトル」を選択して<br>映画のタイトルを入力します |     |              |   | AND 🗸 | ★典拠ON |       |
| 出版者         | 7790          |                               |     |              |   | AND 🗸 | 典拠OFF | AND 🗸 |
| 出版年月        |               |                               | ~ [ | )年[          | 月 |       |       | AND 🗸 |
| メディア化タイトル 🗸 | 部分 🗸          | 借りくらしのアリエッティ                  |     |              |   | AND 🗸 | 典拠OFF | AND 🗸 |
| 学習件名 🗸      | 部分 🗸          |                               |     |              |   | AND 🗸 | 典拠OFF |       |
|             |               |                               |     |              |   |       |       |       |
|             |               |                               |     | ユカシタ ノ コビトタチ |   |       |       |       |

#### メディア化タイトルの入力対象

- ・ 主な映像化情報を2008年度ま で遡って追加入力しています
- 今後も順次、新しいメディア 化タイトルを追加します

※ノベライズ・コミカライズ・舞 台化は含みません

|                              | ユカンタノコピトタチ                                                                                 |                                       |  |  |  |
|------------------------------|--------------------------------------------------------------------------------------------|---------------------------------------|--|--|--|
|                              | 床下の小人たち                                                                                    |                                       |  |  |  |
|                              |                                                                                            | 新版                                    |  |  |  |
|                              | メアリー・ノートン作,林容吉訳                                                                            |                                       |  |  |  |
| 床下の小人たち                      | 出版: <u>岩波書店</u> ( <u>岩波少年文庫</u> 062)                                                       |                                       |  |  |  |
|                              | 分類:K <u>933.7</u> <k <u="">933.7&gt;</k>                                                   |                                       |  |  |  |
|                              |                                                                                            | 見外国の作品                                |  |  |  |
|                              | イキリ人の古風ね家の床下に住む小人の一家。暮らしに必<br>要なものはすべてこっそり人間から借りていましたが、ある<br>ローその家の里のユニジタを見らわてしまします「小人をいし」 | 請求記号: K933.7 <k933.7><br/>ノユ</k933.7> |  |  |  |
| 商品コード 00041291               | ス」第1作。1956年刊の新版。<br>【著者紹介】<br>3721-1-1-1-1-1-1-1-1-1-1-1-1-1-1-1-1-1-1-                    | 書誌詳細(新刊案内形式)に                         |  |  |  |
| 新刊案内:1194号                   | スワリーフートフ<br>1903 ~92年。ロンドン生まれ。イギリスの1 メディア化タイトルを表示します<br>ネギー賞を受賞。小人シリーズのほか「空気               |                                       |  |  |  |
|                              | ほうき」などの作品がある。                                                                              | 利用対象: 小上                              |  |  |  |
|                              |                                                                                            | ソフトカルデー                               |  |  |  |
| 原タイトル:The borrowers          | カーネギー賞(1952年) メディア化タイトル:借りぐらしのアリコ                                                          | エッディ                                  |  |  |  |
| リロン 「「「「「「」」<br>児童書・絵本>物語・おは | なし>外国の作品                                                                                   |                                       |  |  |  |
|                              |                                                                                            |                                       |  |  |  |

## 1.3 図書検索画面:著作検索① 著作とは

- 2022年からTRC MARCは「日本目録規則 2018年版」で新しく規定された「著作」の典拠コントロールを 開始します。
- 著作の典拠コントロールとは、さまざまなタイトルや形態で刊行される同一作品をまとめる機能です。
- TOOLi-Sでも「著作」検索機能を追加し、同一作品をまとめて検索しやすくなりました。

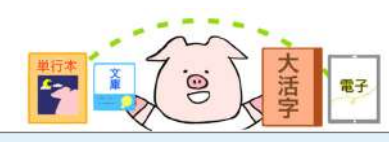

- 単行本/文庫/大活字本など、さまざまな形態で刊行される 同一作品
- 改題して再刊される作品
- 出版社名やシリーズ名違いで再刊される作品
- 複数の邦訳がある翻訳作品
- さまざまなバージョンで何度も刊行される古典作品
- ・ 改訂されて刊行される作品

これらをまとめて検索できるようにするのが「著作」の機能です

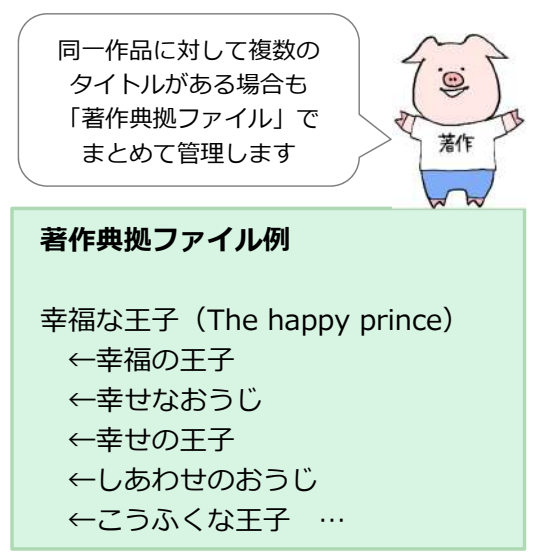

## 1.3 図書検索画面:著作検索② 著作検索の方法

| 1001           |                                                | 一 光王 王政用                      |                            |
|----------------|------------------------------------------------|-------------------------------|----------------------------|
| 1001           | クレンジャン (1) (1) (1) (1) (1) (1) (1) (1) (1) (1) | 文 物流情報照会 MARCデリパリ MARCダウンロ    |                            |
|                | 書検索 学習件名検索   教科書単元検                            | 素   読み物キーワード検索   TRCブックカタログ検索 | 典拠検索                       |
| ■図書検索          |                                                | 「キャッチャー・イン・ザ・ライ」              | 操作説明印刷 検索履歴 民る             |
| ソート条件 出版年月     | ✔ ○昇順                                          | を別の翻訳で読んでみたい                  | *** ***                    |
| 検索項目<br>すべての項目 |                                                | 原書もあれば一緒に探したい                 | 項目間<br>MD V AND V 検索 条件クリア |
| 検索項目           | 一致条件                                           | 検索値                           | 典拠 項目間                     |
| タイトル           | 「件名」のプルダウンか                                    | 5                             | AND ~ 典拠OFF AND ~          |
| 著者名            | 「著作」を選択して                                      |                               | AND ▼ ★典拠ON AND ▼          |
| 出版者            | タイトルを人力します                                     |                               | AND マ 典拠OFF AND マ          |
| 出版年月           | 年[                                             | 月~ []年[]                      | 月 AND ~                    |
| 著作 🗸           | 部分 💙 キャッチャーインザライ                               |                               | AND V 大典拠ON AND V          |
| 学習件名 🗸         | 部分 🖌                                           |                               | AND V #¥ OFF               |
| 分類記号           | 別置「指定なし、                                       | 10版 ~                         | 絵本の主題分類 10版 マ              |
|                |                                                |                               |                            |
|                |                                                |                               | 「典拠ON」の状態で                 |
|                |                                                |                               | 検索します                      |

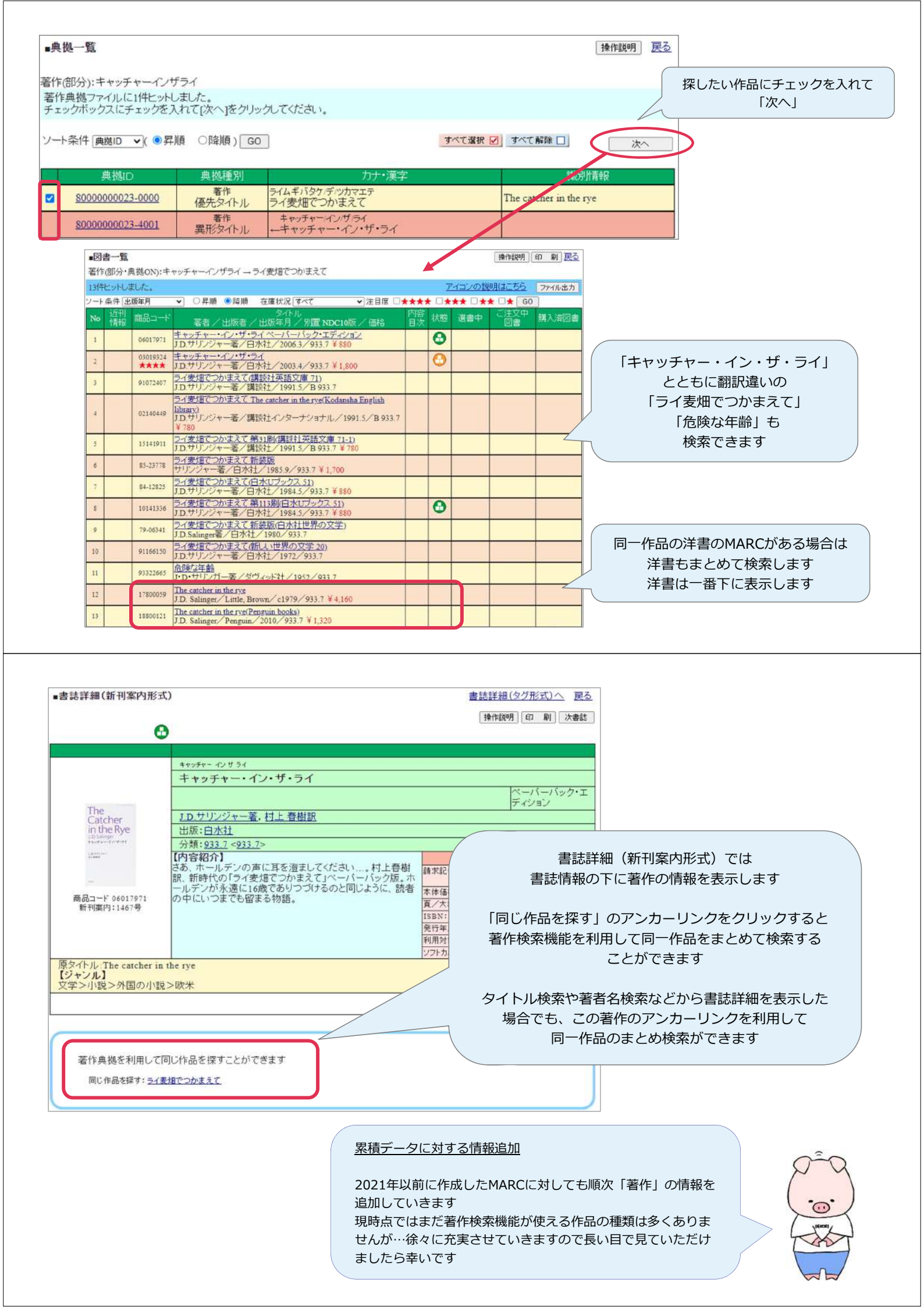

#### 1.3 図書検索画面:著作検索③ 関連著作の検索

■ある作品(著作)に関連する作品がある場合、TOOLi-Sの書誌詳細(新刊案内形式)で関連する著作のアン カーリンクを表示します。アンカーリンクをクリックして検索することで、続き物の作品などの検索を行う ことができます。

| アビー・ノートン作、社 容吉郎       「野に出た小人たち」の続編を検索したい         アリー・ノートン作、社 容吉郎       出版: 岩波書店(岩波少年文庫063)         分類: K 933.7 <k 933.7="" <="" <k="" td="">         ABAJ - F 0402275       所下に住んでいた小人の一家は、人間に見つかり野原に脱<br/>出しま。(こむのての野原で)小人のアリエッティ(ゴ野イチロー)<br/>みを楽しん。野育ちの)小人とビラーと友だちになります。「小<br/>ハシリー・ノートン」<br/>(内容紹介)       兜. ファンタジー・SF         第1第南ウ:13719       肥 - T (コンパートン)         原タイトル・The borrowers a field<br/>(ジャンル)       アリー・シートン         原タイトル・The borrowers a field<br/>(ジャンル)       アリー・シートン         児童書・絵本 &gt; 物語・おはなし &gt; ファンダジー・SF       「同じ作品を探す」のタイトルを<br/>クリックすると同一作品を検索して表示します         原名・ドレー フ回: 作品を探すことができます       「先行」のタイトルをクリックすると<br/>続き物の前作を検索して表示します</k>                                                                                                    |   |
|----------------------------------------------------------------------------------------------------|---|
| 野に出た小人たち       「野に出た小人たち」の続編を検索したい         レビレンド・林 容吉郎       ・・・・・・・・・・・・・・・・・・・・・・・・・・・・・・・・・・・・                                                                                                    |   |
| With Autors       メアリー・ノートン作、林 容吉郎       検索したい            ・レンド・は、         は変と文字文庫 063)         う類: K 233.1 < K 233.1 < K 233.1 >         (I)         (I)         (I |   |
| メアリー・ノートン作、林 容吉記       検索したい            ・ボンボッド          ・ボンボッド            ・ボンボッド          ・ボンボッド            ・ボンボッド          ・ボンボッド            ・ボンボッド          ・ボンボッド            ・ボンボッド          ・ボンボッド            ・ボンボッド          ・ボンボッド            ・ボンボッド          ・ボンボッド            ・ボンボッド          ・ボンボッド            ・ボンボッド          ・ボンボッド            ・ボンボッド          ・ボンボッド            ・ボンボッド          ・ボンボッド            ・ボンボッド          ・ボンボッド            ・ボンボッド          ・ボンボッド            ボンボッド          ・ボンボッド            ・ボンボッド          ・ボンボッド            ・ボンボッド          ・ボンボッド            ・ボンボッド          ・ボンボッド            ・ボンボッド          ・ボンボッド            ・ボッド          ・ボンボッド            ・ボッド          ・ボッド            ・ボッド          ・ボッド            ・ボッド          ・ボッド            ・ボッド          ・ボッド            ・ボッド          ・ボッド            ・ボッド                                                                                                    |   |
| With: 5/3 / F         出版: 岩波書店(岩波少年文庫063)           分類: K 933.7 < K 933.7                                                                                                    |   |
|                                                                                                    |   |
| WPASHIN       WPASHIN       WPASHIN       WPASHIN         ####################################                                                                                                    |   |
| 確認していたります。(はじめての野原で小人のアリエッティは野イチゴの<br>みを楽しみ、野育ちの小人スピラーと友だちになります。「小<br>人シリーズ」第2作。1976年刊の新版。       講求記号: K933.7 < K933.7                                                                                                    |   |
|                                                                                                    |   |
| <ul> <li>商品コード 04022275<br/>新刊案内:13719</li> <li>「オイージー・ノーシン<br/>1903 ~ 92年。ロンドン生まれ。「床下の小人たち」でアメリカ<br/>図書館協会賞、カーネギー賞などを受賞。作品に、映画化された「魔法のペッド」など。</li> <li>原タイトル:The borrowers afield</li> <li>「ジャンル」</li> <li>児童書・絵本&gt;物語・おはなし&gt;ファンタジー・SF</li> <li>児童書・絵本&gt;物語・おはなし&gt;外国の作品</li> <li>「同じ作品を探す」のタイトルを<br/>クリックすると同一作品を検索します</li> <li>「先行」のタイトルをクリックすると<br/>続き物の前作を検索して表示します</li> </ul>                                                                                                    |   |
| <ul> <li>新刊条門:13/19</li> <li>1903~92年。ロンドン生まれ。「床下の小人たち」でアメリカ<br/>図書館協会賞、カーネギー賞などを受賞。作品に、映画化された「魔法のペッド」など。</li> <li>原タイトル: The borrowers afield</li> <li>[ジャンル]</li> <li>児童書・絵本&gt;物語・おはなし&gt;ファンタジー・SF</li> <li>児童書・絵本&gt;物語・おはなし&gt;ハ国の作品</li> <li>「同じ作品を探す」のタイトルを<br/>クリックすると同一作品を検索します</li> <li>「先行」のタイトルをクリックすると<br/>続き物の前作を検索して表示します</li> </ul>                                                                                                    |   |
| 図書館協会賞、カーネキー賞などを受賞。作品に、映画化ざ       発行年月: 2004.4         利用対象:       小上         ファンタジー・SF       ファンタジー・SF         児童書・絵本>物語・おはなし>ファンタジー・SF       「同じ作品を探す」のタイトルを         クリックすると同一作品を検索します       「先行」のタイトルをクリックすると         美作典地を利用して同じ作品を探すことができます       「た行」のタイトルを検索して表示します                                                                                                    |   |
|                                                                                                    |   |
| 原タイトル: The borrowers afield <ul> <li>「ラマトがー</li> <li>「同じ作品を探す」のタイトルを</li> <li>クリックすると同一作品を検索します</li> <li>「先行」のタイトルをクリックすると</li> <li>続き物の前作を検索して表示します</li> </ul>                                                                                                    |   |
| アメール       「同じ作品を探す」のタイトルを         児童書・絵本>物語・おはなし>ファンタジー・SF       「同じ作品を探す」のタイトルを         児童書・絵本>物語・おはなし>外国の作品       「リックすると同一作品を検索します         「先行」のタイトルをクリックすると       「未行」のタイトルをクリックすると         美作典地を利用して同じ作品を探すことができます       「おけいたちになった」」                                                                                                    | _ |
| 児童書・絵本>物語・おはなし>ファンタジー・SF<br>児童書・絵本>物語・おはなし>外国の作品<br>「先行」のタイトルをクリックすると<br>続き物の前作を検索して表示します                                                                                                    |   |
| プロードは、 クリックすると同一作品を検索します 「先行」のタイトルをクリックすると 続き物の前作を検索して表示します                                                                                                    |   |
|                                                                                                    |   |
| 「先行」のタイトルをクリックすると     続き物の前作を検索して表示します                                                                                                    |   |
| 差な典拠を利用して同じた日を探すことができます。                                                                                                    |   |
| 茎佐曲枷を利用して同じたりを使すことができます                                                                                                    |   |
|                                                                                                    |   |
| 同じ作品を経済・際に出たいまたものであるとなく                                                                                                    |   |
| ● 先行: 床下の小人たち                                                                                                    |   |
| ◆ 後続: <u>川を(たる小人たち</u> )                                                                                                    |   |
|                                                                                                    |   |

TOOLi-Sでは下記の関連の表示を設定しています

#### ① 先行 – 後続

続きものの関連を表示します

例) ハリー・ポッターと秘密の部屋
 ⇔先行:ハリー・ポッターと賢者の石
 ⇔後続:ハリー・ポッターとアズカバンの囚人

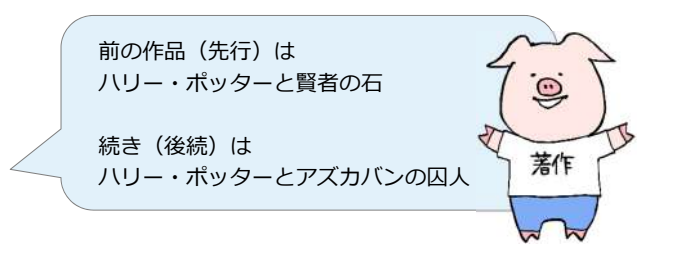

#### 2 全体 – 部分

作品全体の一部であるものの関連を表示します

- 例)ナルニア国ものがたり(全体)
  - ⇔部分: ライオンと魔女
  - ⇔部分:カスピアン王子のつのぶえ

~中略~

⇔部分:さいごの戦い

#### ③原作-派生

物語が絵本化された場合など、原作と派生の関係にあるものを表示します

例)銀河鉄道の夜(全体)…宮沢賢治作の物語

⇔派生:銀河鉄道の夜(絵本・紙芝居)…宮沢賢治の原作を小林敏也が絵本化したもの

#### 1.4 図書検索画面:資料の言語の検索指定言語を追加

言語の指定対象に、ベトナム語、タガログ語、インドネシア語、タイ語を追加しました。 これらの言語の本文がある図書を検索できます。

|         |              | 日本語<br>英語<br>ドイツ語<br>フランス語<br>中国語<br>朝鮮語<br>スペイン語<br>ポルトガル語<br>イタリア語<br>ロシア語                                                                                                    | ベトナム語<br>タガログ語<br>インドネシア語<br>タイ語<br>その他の外国語<br>7言語以上併記<br>外国語(2004年以<br>本文なし | 赤字の言語を<br>プルダウンから選択して<br>検索できるようになりました<br>前) |
|---------|--------------|----------------------------------------------------------------------------------------------------|------------------------------------------------------------------------------|----------------------------------------------|
|         | 利用対象指定なし     | ▼ OR ▼ 言語                                                                                                    | -<br>指定なし                                                                    | OR 💌                                         |
| コード化情報・ | 付属資料の種別指定なし  | 内容[                                                                                                    | 目次ファイル 指定なし                                                                  | ~                                            |
|         | 刊行形態<br>指定なし | ★丁 指定なし     北     北    北    北    北    北    北    北 | <u>ک</u> ک                                                                   | 資料形式 指定なし 💽                                  |
|         | ジャンル指定なし     | ✓ 指定なし                                                                                                    | ▼ 指定なし                                                                       | ✓ 指定なし                                       |

13200418 TRC小学校 児童・生徒用画面に切り替える ログアウト TOOL 物法情報照会 MARCデリバリ MARCダウンロード コミュニティ 操作説明 検 索 ことも用図書検索 図書検索 学習件名検索 | 教科書単元検索 | 読み物キーワード検索 | TRCブックカタログ検索 | 典拠検索 ■図書検索 操作説明 印 刷 検索履歴 戻る ✓ ○昇順 ◎降順 在庫状況 すべて \* 注目度 □★★★★ □★★★ □★★ □★ ソート条件 出版年月 検索項目 検索値 項目間 検索条件クリア すべての項目 AND V AND V 検索項目 検索値 典拠 一致条件 項目間 タイトル部分・ AND ~ 典拠OFF AND ~ 著者名 前方 🖌 AND ✔ ★典拠ON AND 🗸 出版者 部分 🗸 児童書に限定して探したい場合は 出版年月 年 归~ 年 月 別置で「児童」を指定してください 件名 ▼ 部分 ▼ 11110 学習件名 ~ 部分 ~ AND ~ 典拠OFF 分類記号 別置児童 10版~ 絵本の主題分類「1 ~ 探したい言語にチェックを 受賞情報 入れます 書評情報 掲載紙名指定なし 年 月 ~ 複数選択も可能です 課題図書情報 ▼ 第 年(西裔) 指定なし 言語 ベトナム語 利用対象 指定なし V OR V OR Y ル 指×チェックOFF Θ 付属資料の種別 指定なし ✓ 内容目次フ ロイダリア語 コード化情報 . 刊行形態 指定なし ロシア語 ~ ▶ 装丁 指定なし マベトナム語 ジャンル 指定なし \* ~ ータガログ語 出版地(都道府県)「指定なし ▼ 指定なし ロインドネシア語 <u>t</u>) 地域検索 ロタイ語 主題の地域指定なし 名 ▼ 指定なし ~ □その他外国語 □ 7 言語以上併記 \*CTUS2++ 0 \*\*\* □ & 宮田 (2004年1/1前) +

- 2. 読み物キーワード検索画面① キーワード検索
  - ■「読み物キーワード検索画面」では、児童書の読み物(物語・フィクション)や絵本を、登場するテーマや事物から検索することができます。
  - ■キーワード検索画面では、動植物名(ぶた、ハムスター)、行事名(バレンタインデー、ひなまつり、夏休み)、地名(北海道、オーストラリア、ロンドン)、スポーツ名(サッカー、フィギュアスケート)などのほか、「図書館」「祖父母」「引越し」「いじめ」などのキーワードでも検索できます。

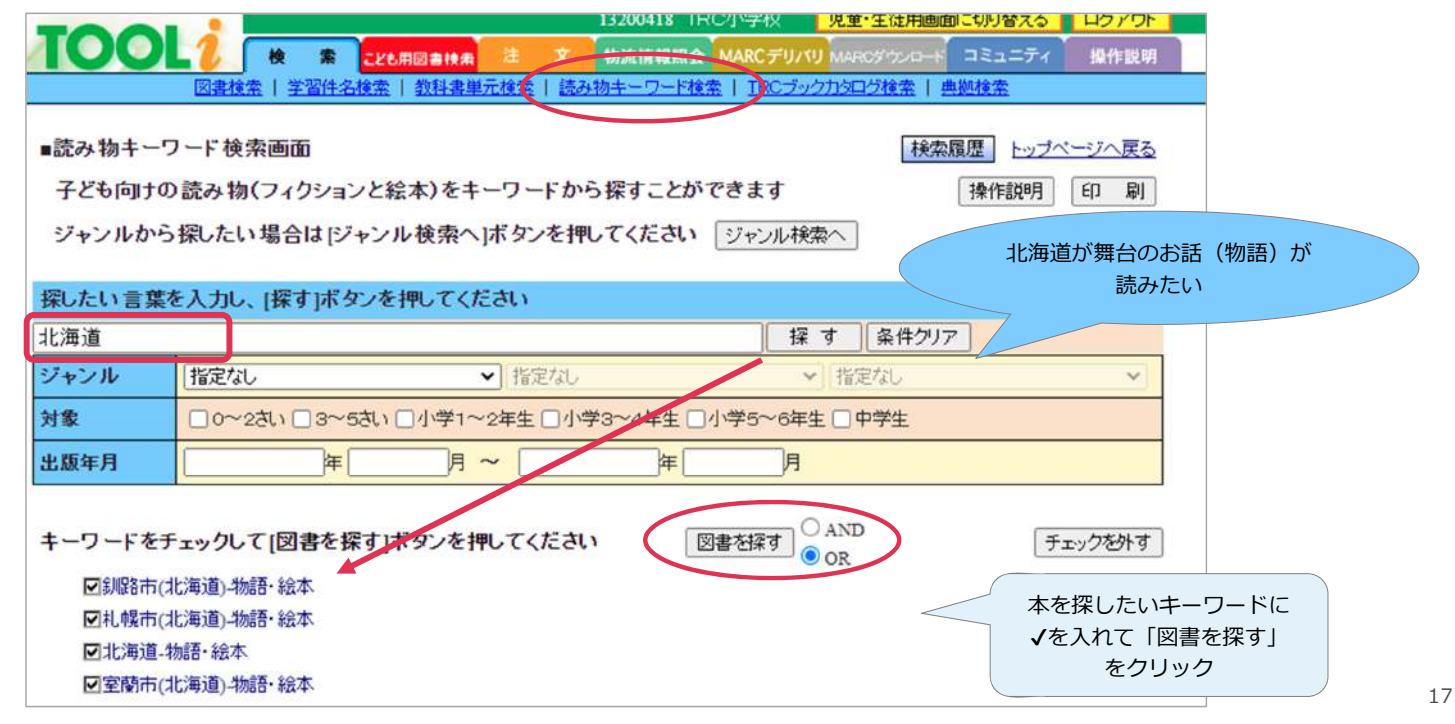

## 2. 読み物キーワード検索画面② ジャンル検索画面

- 絵本と物語それぞれに、ジャンル別に本を探すこともできます。
- ■2022年から、従来の「テーマ検索画面」を「ジャンル検索画面」にリニューアルしました。

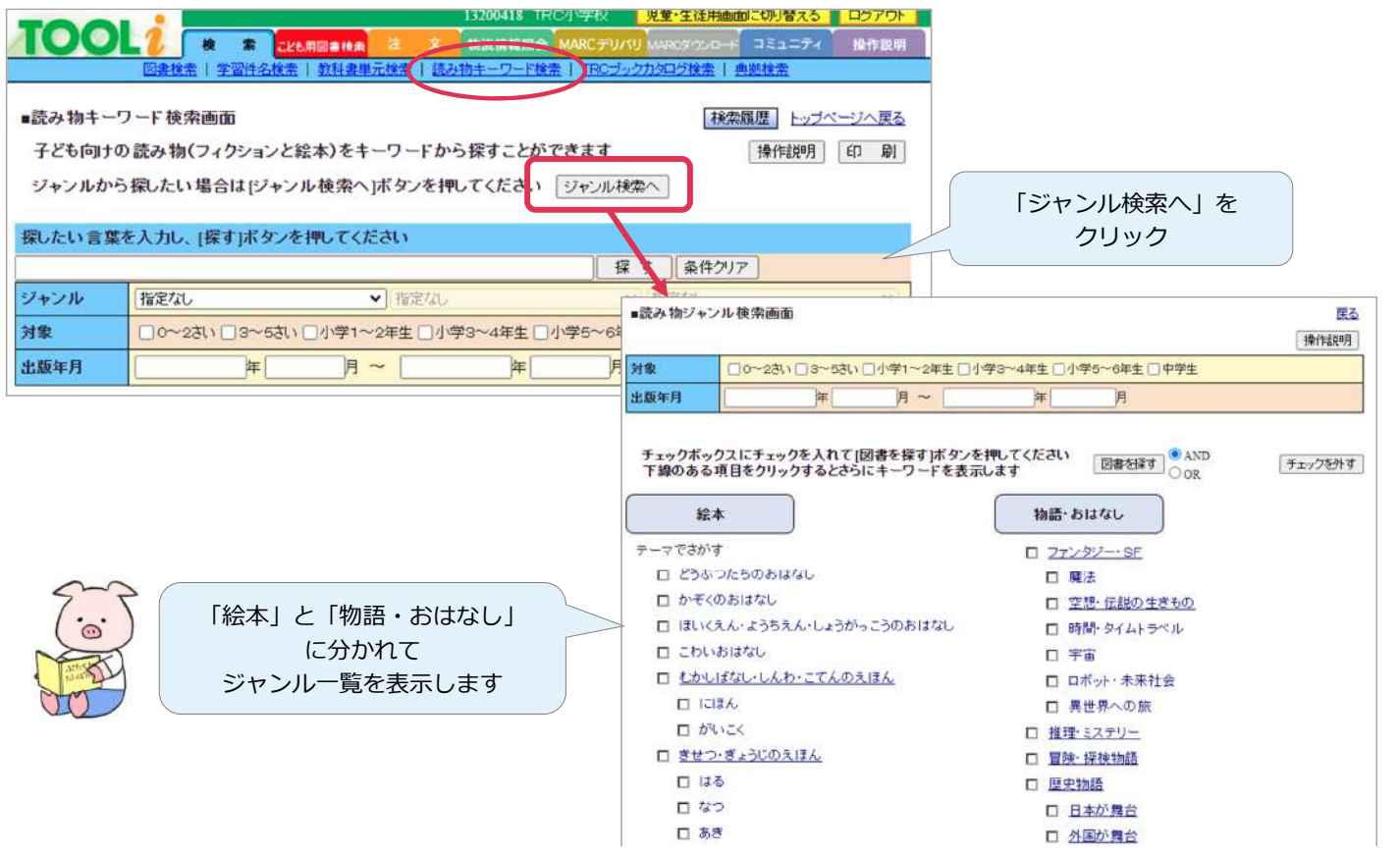

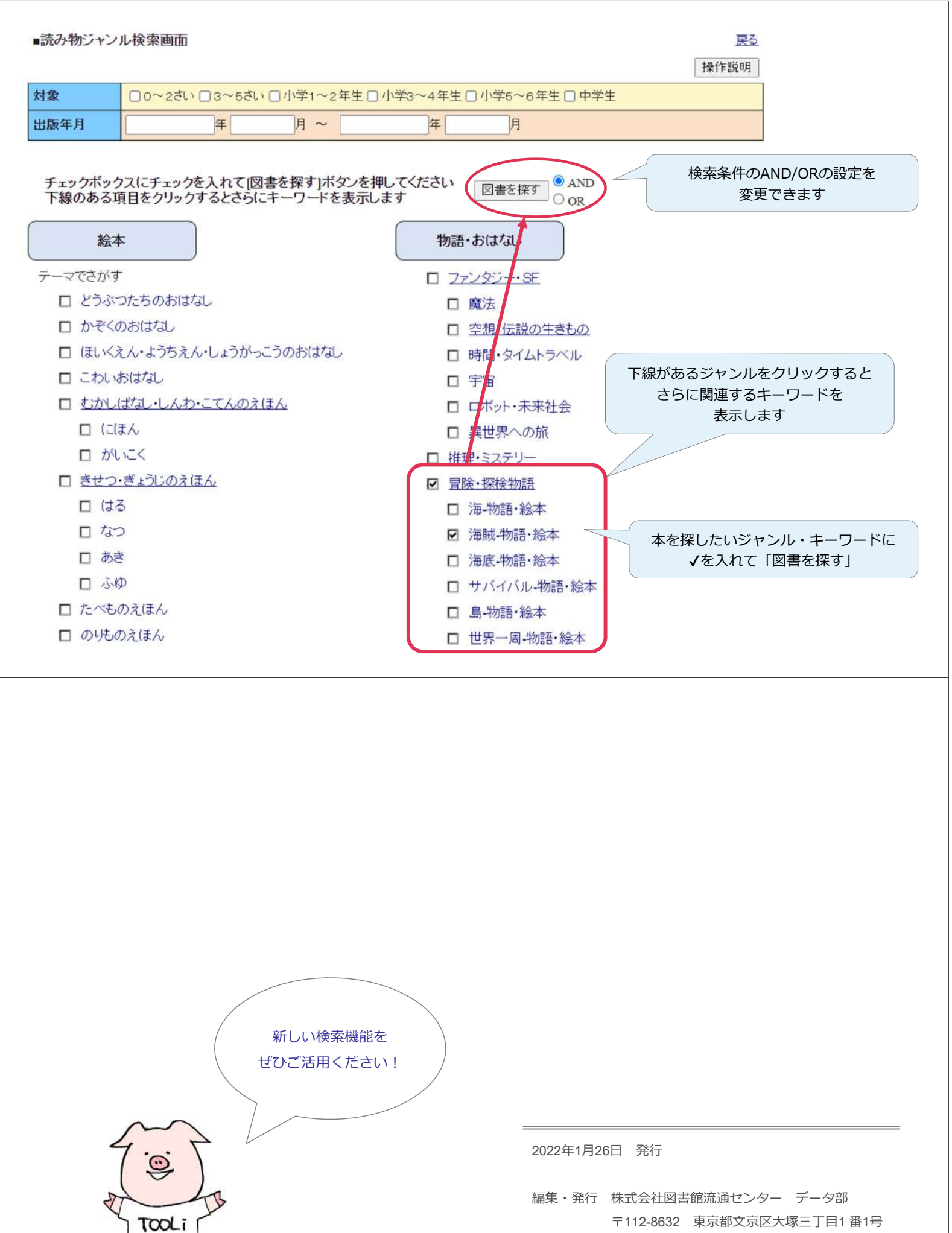

TEL 03-3943-6639 (データ部)

本資料の一部あるいは全部を無断で転載、複写することは固く禁じます。